## How to Pay Your Lease Fee

1. Login to your account on our website by entering in the username and password provided into the Member Login section:

| ARCH PROPERTIES CONTACT US SIGN IN |
|------------------------------------|
|                                    |
|                                    |
|                                    |
|                                    |
|                                    |

2. After logging in, you will be directed to the account home page. Click the "View Lease Details" link to view details about the lease that has been assigned to your account:

| CampbellGlobal<br>FOREST & NATURAL RESOURCE INVESTMENTS                           | Logged in As : John Smith                                                                                                    |
|-----------------------------------------------------------------------------------|----------------------------------------------------------------------------------------------------|
| HOME GETTING STARTED SEARCH PR                                                    | OPERTIES CONTACT US MY ACCOUNT SIGN OUT                                                                                                    |
| Current Active lease(s).                                                          | You have 0 new 🥁 Messages                                                                                                    |
| RLU #: LA 4700 (593 Acres)<br>Accepted: Mar 13, 2018 12:50 PM<br>Status: Accepted | Lease Holder Information                                                                                                    |
| Total Amount:                                                                     | <u>Note:</u> Lease holder information below will be<br>used as club contact for all communications<br>between club and Campbell Global and in lease<br>agreement. |
|                                                                                   | John Smith<br>8809 Lenox Pointe Drive, Suite C<br>Charlotte, NC 28273                                                                                             |
|                                                                                   | Email: sehuntingclubs@gmail.com<br>Phone: (000) 105 E555                                                                                                    |
|                                                                                   | Mobile Phone: (704) 587-0070<br>Club Name: Big Buck Hunting Club<br>Edit                                                                                          |
|                                                                                   | Total Club Members associated with this account: <b>1</b> A Edit Club Members                                                                                     |

3. <u>Payment Options</u>: We currently offer two options for making your lease payment:

## a. Pay Online with an eCheck

- i. Electronic check payments require a bank routing number and account number. Payments take 5-10 days for processing.
- b. Mail-In Payment (Certified Check or Money Order)
  - i. Mailed-in payments MUST be accompanied with the payment invoice.

Select the payment option you wish to use:

| DIII#               |                                                                                                    |                                                                                                    |  |
|---------------------|----------------------------------------------------------------------------------------------------|----------------------------------------------------------------------------------------------------|--|
| Location            |                                                                                                    | 12 View Lease Agreement                                                                                                    |  |
| Lease Acres         |                                                                                                    | Maintenance Request                                                                                                    |  |
| Lease Start Date    | <del>dui 01, 201P</del>                                                                                                    | Deumente Due                                                                                                    |  |
| Lease End Date      | ciam 88, 2025                                                                                                    | Payments Due                                                                                                    |  |
| Accepted On         | -Mur-10, 2010-                                                                                                    | Total Amount Due: 02,000.00                                                                                                    |  |
| Lease Fee           | 40,005-55-                                                                                                    | S Pay Lease Fee Online                                                                                                    |  |
| Payment Due Date    | dan-01,2010                                                                                                    |                                                                                                    |  |
| Description         |                                                                                                    |                                                                                                    |  |
| Special Conditions: | Not Available                                                                                                    | Mail Your Lease Payments to:                                                                                                    |  |
| Property Maps       | Aerial BTOPO Decation                                                                                                    | 8809 Lenox Pointe Dr, Suite C                                                                                                    |  |
| RLU Contact Info:   | 8809 Lenox Pointe Drive, Suite C<br>Charlotte, NC 28273.<br>Phone: (980) 495-2820<br>Email: cghuntsupport@orbishuntlease.com | Charlotte, NC 28273 Clew Payment Invoice Please make sure the Payment Invoice is included along with the <u>certified check</u> or <u>money order</u> . Personal |  |
| Lease Status:       | Renewal                                                                                                    | checks will NOT be accepted.                                                                                                    |  |

If you choose to pay online, you will be directed to our secure payment gateway where you will be asked to enter in your echeck info:

|                         | Payment Detail                                                        |                                                                                                    |
|-------------------------|-----------------------------------------------------------------------|----------------------------------------------------------------------------------------------------|
|                         | Card Details                                                          |                                                                                                    |
| A License Holder Name:  | Card number                                                           | MM/YY CVC                                                                                          |
|                         | Name On Card                                                          |                                                                                                    |
| S Increased Acres/Rate: | Street Address                                                        |                                                                                                    |
| Total Amount :          | City                                                                  | Alabama                                                                                            |
| ð.                      | PAY \$                                                                | CANCEL                                                                                             |
|                         | By clicking 'Pay' above y<br>Terms a                                  | ou are agreeing to the Payment and Conditions.                                                     |
|                         | The payment of your invoice is<br>payment gateway. Once your p<br>ema | processed through OneConnect secure<br>ayment is processed you will receive an<br>il notification. |
|                         | Connect                                                               | POWERED BY Orbis                                                                                   |

If you choose to mail in your payment, you will need to print the payment invoice and submit it along with the FULL payment to the address listed on the invoice document.